# 

## PRENOTAZIONE LEZIONI TRAMITE WEB

## istruzione per l'uso

#### Primo accesso:

- Accedendo dal nostro sito www.aquaniene.it , vai sulla pagina #COVID-19 cliccando scopri come <u>https://www.aquaniene.it/covid19/</u> e vai su Prenota la lezione da WEB. Cliccandoci sopra sarai indirizzato direttamente sulla home page WELLTEAM https://inforyou.teamsystem.com/aquaniene/
- Su tale home page dovrai cliccare sul tastino ACCEDI posto in alto a destra della schermata che ti farà aprire un menù a tendina dove tu dovrai cliccare sulla scritta RECUPERO PASSWORD
- a questo punto comparirà un'altra schermata dove inserirai nel campo dedicato al Nome utente solo il tuo *nome.cognome* (non inserire email o cellulare) cliccando poi su REIMPOSTA per ricevere una email da <u>prenotazione@aquaniene.it</u>, con il tuo login (Nome utente) e password da inserire nel menù a tendina di cui sopra (tastino ACCEDI della home page)
- clicca poi sul calendario e prenota la tua lezione
- **N.B.: ricordarsi di salvare Nome utente e password per gli accessi successivi** (volendo puoi cambiare la password)

#### Accessi successivi:

- Accedi dal nostro sito www.aquaniene.it , vai sulla pagina #COVID-19 cliccando scopri come <u>https://www.aquaniene.it/covid19/</u> e vai su Prenota la lezione da WEB. Cliccandoci sopra sarai indirizzato direttamente sulla home page WELLTEAM https://inforyou.teamsystem.com/aquaniene/
- Su tale home page dovrai cliccare sul tastino **ACCEDI** posto in alto a destra della schermata che ti farà aprire un menù a tendina dove tu dovrai inserire il tuo **Nome utente** e **password** ricavato dal primo accesso.
- clicca poi sul calendario e prenota la tua lezione.

#### Note generali:

- **Nota 1:** verifica se il tuo indirizzo email comunicato ad Aquaniene è quello corretto, altrimenti non potrai procedere con la prenotazione.
- Nota 2: dopo aver prenotato correttamente la lezione, arriverà una email di conferma da prenotazione@aquaniene.it
- Nota 3: le prenotazioni non saranno possibili prima di 48 ore della lezione stessa.
- **Nota 4:** nel caso di più utenti registrati con la stessa email (es. genitore e figlio), digitare in fase di *RECUPERO PASSWORD*, il *nome.cognome* dell'utente che si prenota per la lezione.
- Nota 5: per prenotarsi bisognerà necessariamente avere l'abbonamento attivo.

### **AQUANIENE The Sport Club**